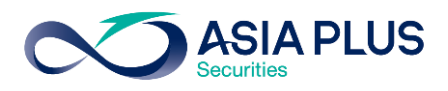

ท่านสามารถเลือกวางเงินผ่านธนาคารกรุงศรีอยุธยา (BAY) ได้ 4 ช่องทาง ดังนี้

- เคานเตอร์ธนาคาร
- Krungsri แอปพลิเคชันบนมือถือ
- Krungsri Online บนเว็บไซต์ธนาคาร
- ตู้เอทีเอ็ม

โดยสามารถดูรายละเอียดการใช้งานในแต่ละช่องทางได้ด้านล่างนี้

## เคาน์เตอร์ธนาคารกรุงศรีอยุธยา

ท่านสามารถยื่นแบบฟอร์มจ่ายบิล/ชำระค่าบริการ (Bill Payment) ได้ที่เคาน์เตอร์ธนาคาร โดยสามารถดาวน์โหลดแบบฟอร์มได้ <mark>ที่นี่</mark>

## แอปพลิเคชัน Krungsri

**ขั้นตอนที่ 1** : เข้าสู่ระบบ ด้วยรหัสผู้ใช้ และ รหัสผ่าน

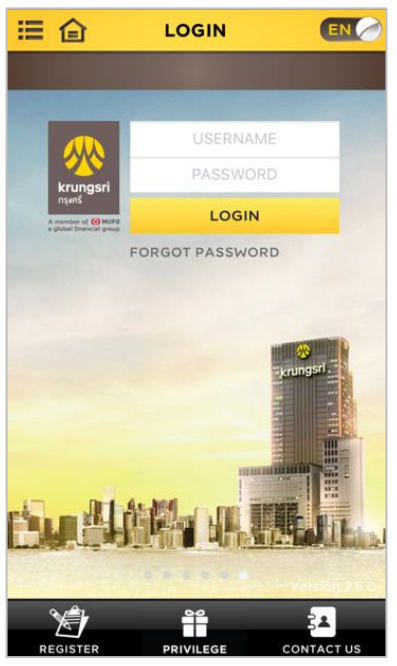

## **ขั้นตอนที่ 2** : เลือก "My Accounts" จากเมนูด้านล่าง

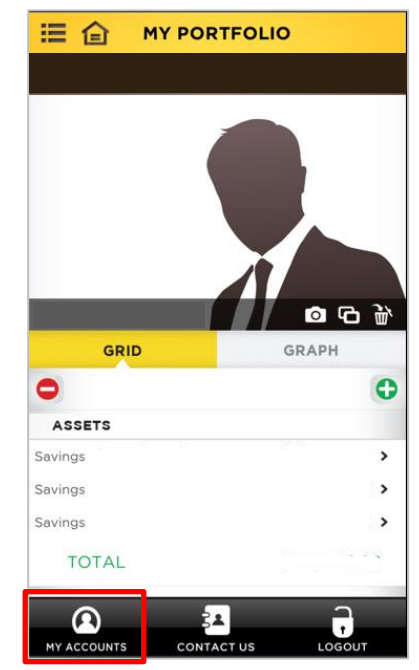

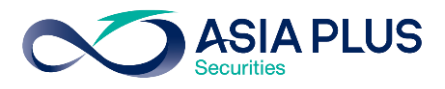

#### ั้นตอนที่ 3 : เลือก "Payment"

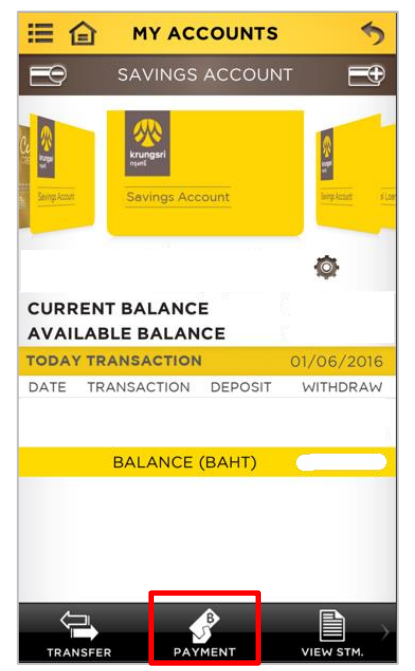

<u>ขั้นตอนที่ 5</u>: เลือก "Securities and Fund"

# BILL PAYMENTInternetKSS Securities-<br/>DerivativesLeasing and RentalMobile Phone &<br/>TelephoneOthersPersonal LoanSecurities and FundSupply ChainTopup: Mobile & OtherUtility and Tax

#### ั้**นตอนที่ 4 :** เลือก "Bill Payment"

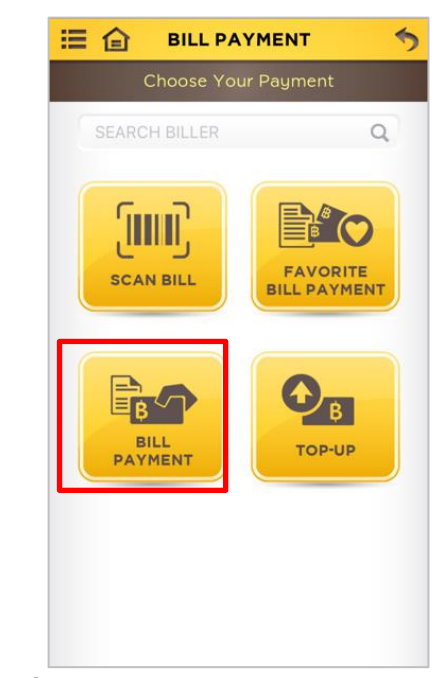

## <u>ขั้นตอนที่ 6</u>:

ค้นหา "**บริษัทหลักทรัพย์ เอเซีย พลัส จำกัด**" หรือ "**Asia Plus Securities Co.,Ltd**." หรือ "**ASPS**"

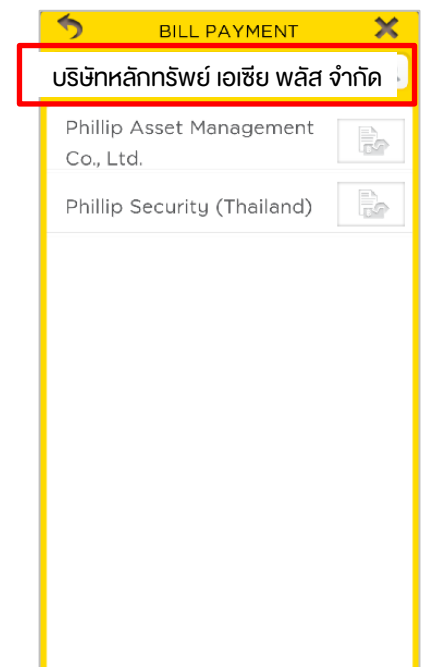

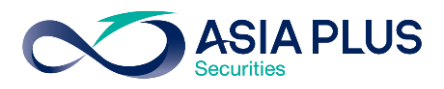

## **ั้นตอนที่ 7**: ระบุง้อมูลดังนี้

- 1. ระบุจำนวนเงิน
- 2. ระบุเลขที่บัญชีหลักทรัพย์ (5-7หลัก)

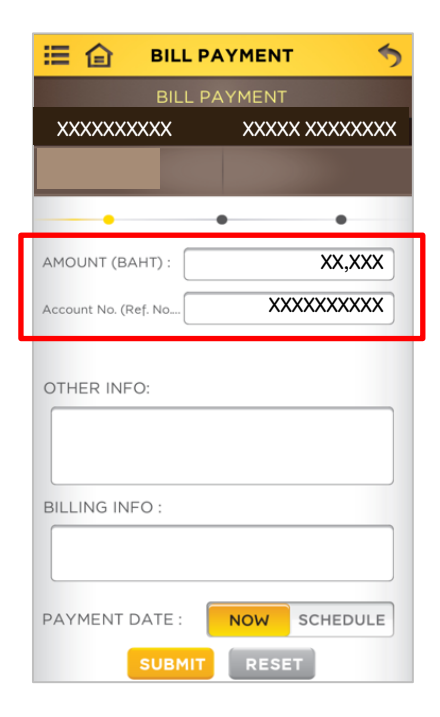

# <u>งั้นตอนที่ 8</u>: ตรวจสอบความถูกต้อง

#### และเลือก "Submit"

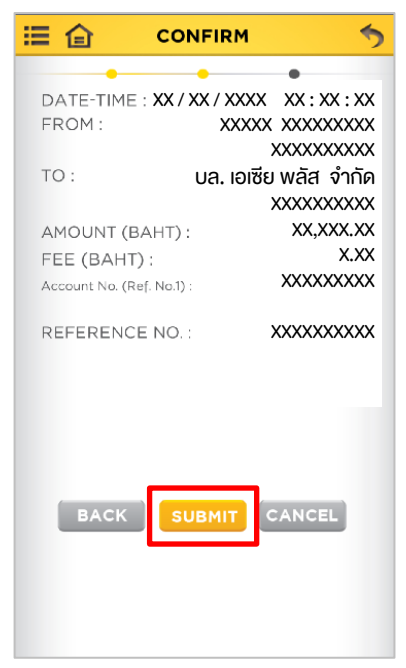

## **ขั้นตอนที่ 9**: ระบุรหัส OTP ที่ได้รับทาง SMS ที่ลงทะเบียนไว้ และสิ้นสุดการทำรายการ

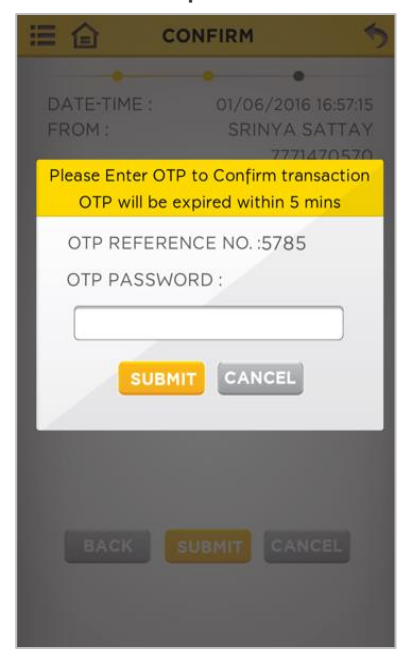

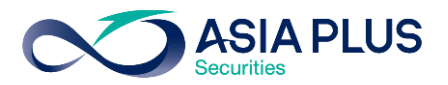

# Krungsri Online (เว็บไซต์ธนาคาร)

#### ้งั้นตอนที่ 1 : ไปที่ https://www.krungsrionline.com/

จากนั้น Log in ด้วย User ID และ Password เพื่อเข้าสู่บริการ Krungsri Online

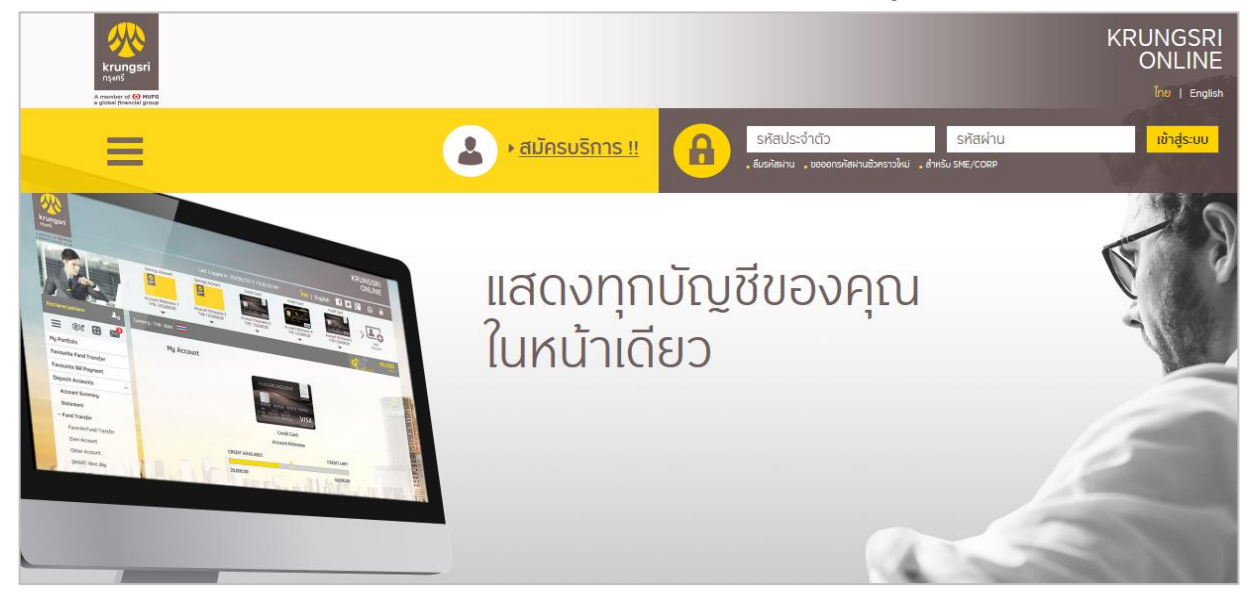

**ขั้นตอนที่ 2**: เลือกเมนู "บัญชีเงินฝาก" จากนั้นเลือก "ชำระเงิน" และคลิก "เลือกประเภทสินค้าและบริการ"

| <b>A</b> 0                                                                                               | กระหลังสายแรกร » ทำรายการข่าระค่าสินค้าและบริการ                                       |                                                              |                    | 1             |
|----------------------------------------------------------------------------------------------------|----------------------------------------------------------------------------------------|--------------------------------------------------------------|--------------------|---------------|
| E E% E m                                                                                                 | ทำรายการชำระค่าสินค้าและบริการ<br>การช่วงสมเหษารว่าขวงสมหรายกรได้แห่ง รองออ บาว อ<br>2 | atuanteinta)                                                 |                    |               |
| รายการขารประจา<br>บัญชีเงันฝาก<br>รายอะเงียดบัญชี<br>รายการเดิมปัญชี                                     | fitstump Gudu                                                                          | idinău<br>B <b>ilito</b><br>Recentration<br>Annuce<br>Annuce | Aunulängsdra:      |               |
| <ul> <li>โอนเงิน</li> <li>ซ้าระงัน</li> <li>รายการข่าระประจำ</li> </ul>                                  | หักจากบัญชี                                                                            | ผู้รับช่าระเงิน                                              | Silo               |               |
| เข้อกประกาชันคำแสงเร็การ<br>ค้นหาบริษัทผู้รับซ่าระ<br>หักปัญชีอัดในปีวี<br># ฮมัครศักบัญชีอัดในปีวี      |                                                                                        | B                                                            | dandournaum.       |               |
| <ul> <li>มูกบัญชีกับ AIS mPag</li> <li>&gt; กรุงครี พร้อมเพย์</li> <li>&gt; โอนเอินต่างประเทศ</li> </ul> | <b>111</b>                                                                             | เลือกประมาสินคำและบริการ<br>หลักทรัพย์ กองทุนรวม             | Q<br>Aunutingtutus | -<br>krungsri |
| <ul> <li>เวสเทิร์ม ยูเนียน</li> <li>โอนเอันประเภทอื่นๆ</li> <li>รายการดั้งส่วงหน้า</li> </ul>            | ~<br>ข้อมูลเกี่ยวกับการข้าระเงิน                                                       | UVIT. NATITISME IDIDE WA                                     | ~                  |               |

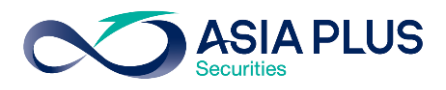

้<u>ขั้นตอนที่ 3 :</u> เลือกประเภทสินค้าและบริการเป็น "หลักทรัพย์ กองทุนรวม" และเลือกบริษัทผู้ชำระเป็น **"บริษัทหลักทรัพย์ เอเซีย พลัส จำกัด"** หรือ **"Asia Plus Securities Co., Ltd."** 

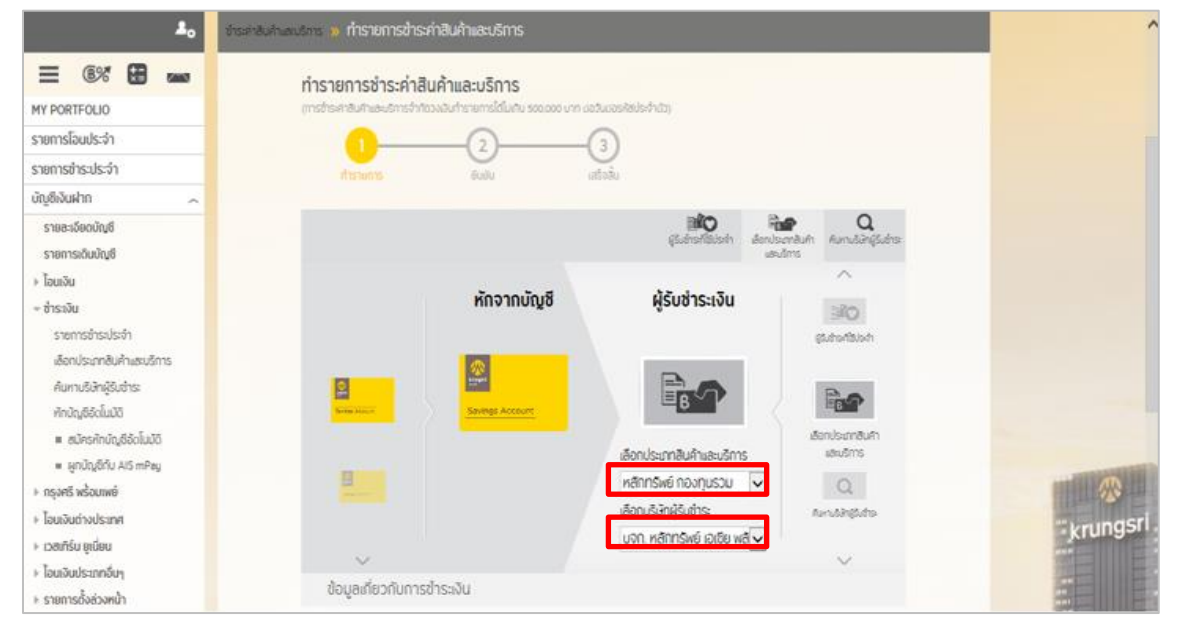

้<u>ขั้นตอนที่ 4</u> : ระบะจำนวนเงินที่ต้องการชำระ เลงที่บัญชีซื้องาย (5-7 หลัก) และเลงที่บัตรประชาชน 13 หลัก หรือเลงที่พาสปอร์ต จากนั้นคลิก "ดำเนินการ"

| สินเชื่อส่วนบุคคล<br>บัญชีสินเชื่อส่วนบุคคล | จำนวนเงินที่ด้องการชำระ (บาท)                                                  |  |
|---------------------------------------------|--------------------------------------------------------------------------------|--|
| นัญชีสิมเชื่อส่วนบุคคล ~<br>บัญชีกองทุน ~   |                                                                                |  |
| บัญซีกองทุน ~                               |                                                                                |  |
|                                             |                                                                                |  |
| Yellow Points ~                             | X Isonucisusation                                                              |  |
| รายการข้อนหลัง ~                            | วันที่ทำรายการ                                                                 |  |
| บริการทางการเงินอื่นๆ                       | <ul> <li>อ้าระกับกั</li> </ul>                                                 |  |
| ตั้งค่า ~                                   | 🗸 🔿 ขำระแบบครั้งเดียว                                                          |  |
|                                             | 🔿 ซำระแบบประจำ                                                                 |  |
|                                             | ด้องการรับแจ้งการทำรายการหรือไม่? 🔿 ด้องการ 🖲 ไม่ต้องการ                       |  |
|                                             | วิธีการรับรหัสผ่าน OTP                                                         |  |
|                                             | แจ้งทาง SMS ที่หมายเลขโทรศัพท์ชื่อถือ                                          |  |
|                                             | กำหนดบันทึกช่วยจำ (กรุณาระบุเป็นด้วลข หรือด้วอักษรเท่านั้น ห้ามระบุอักขระพิศษ) |  |
|                                             |                                                                                |  |
|                                             |                                                                                |  |
|                                             | ด่าเนินการ ป้อนข้อมูลใหม่                                                      |  |

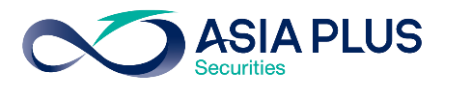

# ้ขั้นตอนที่ 5 : ระบุรหัส OTP ที่ได้รับทาง SMS และคลิก "ยืนยัน"

| รหัสผ่านนี้จะหมดเวลาภายใน 5 นาที                                                                                                    |
|----------------------------------------------------------------------------------------------------|
| รหัสอ้างอิง OTP : xxxxx                                                                                                    |
| รหัสผ่าน OTP :                                                                                                    |
| กลับไปแก้ไข <mark>ยืนยัน</mark> ยกเลิก                                                                                                    |
| หากท่านเลือกกลับไปแก้ไขข้อมูลหรือเปลี่ยนแปลงการทำรายการ เมื่อ<br>กลับมายังหน้ายืนยันรายการอีกครั้ง ท่านจะได้รับรหัสผ่าน OTP ใหม่<br>และต้องใช้รหัสใหม่แทนรหัสเดิม |

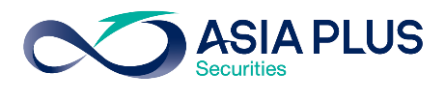

# BAY ATM (ตู้เอทีเอ็ม)

\*หมายเหตุ: ลูกค้าที่มีหมายเลงบัญชีขึ้นต้นด้วยตัวอักษรภาษาอังกฤษ A B และ C

ให้ใส่ตัวเลงแทนตัวอักษร โดย A = 1 / B = 2 / และ C = 3

เช่น หมายเลงบัญชีงองคุณคือ A1234567 ให้ใส่ 11234567

้**ขั้นตอนที่ 1** : ระบุรหัสบัตร ATM ของท่าน

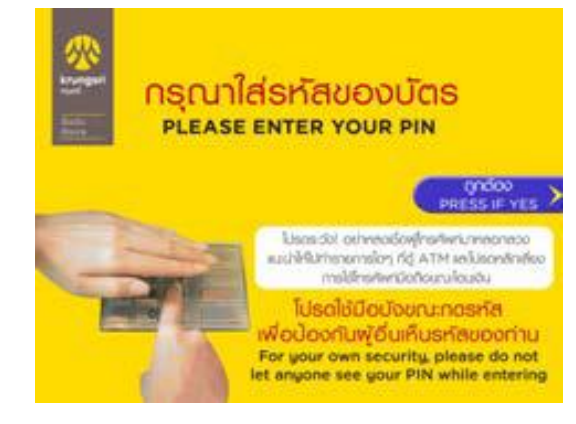

# ้**ขั้นตอนที่ 3** : เลือก "สินค้าบริการอื่นๆ"

| <b>พ</b> ูพุทธรร<br>กรุณาเลือกราง | ยการ                |
|-----------------------------------|---------------------|
| 🔵 โทรศัพท์มือถือ                  | บัตรเครดิต 🔘        |
| 🔵 สาธารณูปโกค/ภาษี                | สินเชื่อบุคคล 🌔     |
| 🔵 ประกัน                          | ค่างวด/ลีสซิ่ง 🜔    |
| 🔿 ชำระด้วยบาร์โค้ด                | สินค้าบริการอื่นๆ 🜔 |

#### ้**ขั้นตอนที่ 2** : เลือก "ชำระบิล / ชำระด้วยบาร์โค้ด"

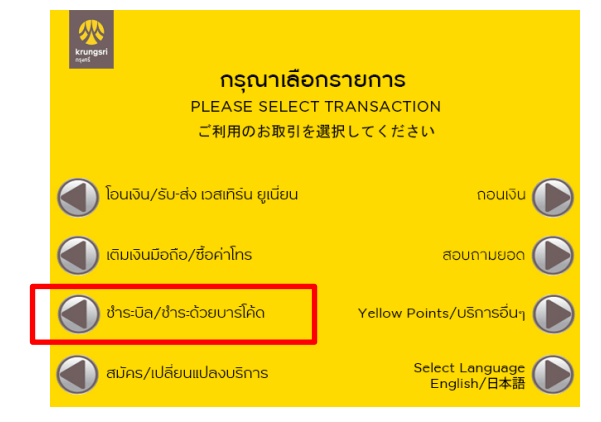

# ้**บั้นตอนที่ 4** : เลือก "ระบุเลงที่บัญชี / Comp

#### Code"

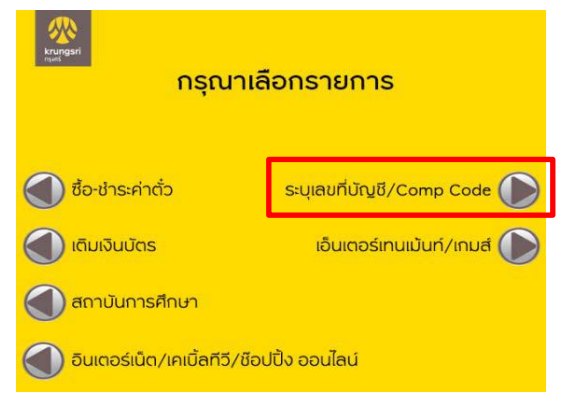

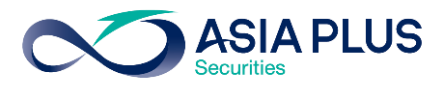

#### <u>ขั้นตอนที่ 5</u> :

ระบุเลงที่บัญชี / Code งอง บล. เอเซีย พลัส คือ **"040-0-03745-7"** (10 หลัก)

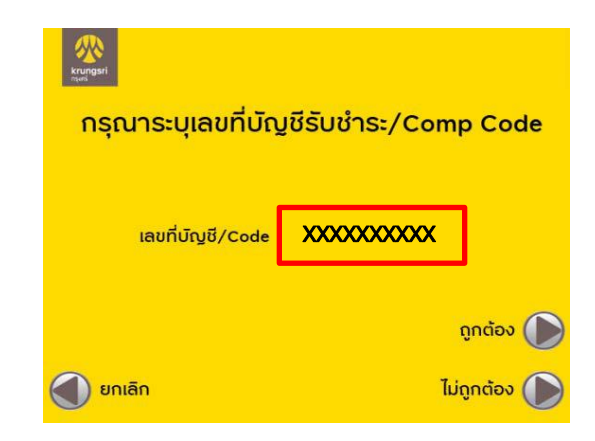

**ขั้นตอนที่ 7** : ระบุจำนวนเงิน ตรวจสอบความ ถูกต้องของข้อมูล และกดยืนยัน

| krungsri<br>rgati |             |                          |   |
|-------------------|-------------|--------------------------|---|
| 1                 | ဂဒုณาระบุ   | จำนวนเงิน                |   |
|                   |             |                          |   |
| ชื่อบัญชี         | บริษัทหลักท | เรัพย์ เอเซีย พลัส จำกัด |   |
| เลขที่บัญชี       | XXXXX       |                          |   |
| เลขที่อ้างอิง#1   | x-xxxx-x    | xxxx-xx-x                |   |
| เลขที่อ้างอิง#2   | xxxxxxx     | 00000                    |   |
| จำนวนเงิน         | XX,XXX      | fincies (                | 2 |
| 🔵 ยกเลิก          |             | ไม่ถูกต้อง 🤇             |   |
|                   |             |                          |   |

## **ขั้นตอนที่ 6** : ระบุหมายเลงดังนี้

- เลงที่อ้างอิง#1 เลงที่บัตรประชาชน 13 หลัก
   หรือ เลงที่พาสปอร์ต
- เลงที่อ้างอิง#2 เลงที่บัญชีซื้องาย 5-7 หลัก

| Report<br>Report | ณาระบุเลขที่อ้างอิง 2 |              |
|------------------|-----------------------|--------------|
| เลขที่บัญชี/Code | XXXXXX                |              |
| เลขที่อ้างอิง#1  | เลงที่บัตรประชาชน     |              |
| เลขที่อ้างอิง#2  | เลงที่บัญชีซื้องาย    | ถูกต้อง 🕥    |
| 🔵 ยกเลิก         | ļ                     | ไม่ถูกต้อง 🔘 |

# **ขั้นตอนที่ 8** : ทำรายการเรียบร้อย

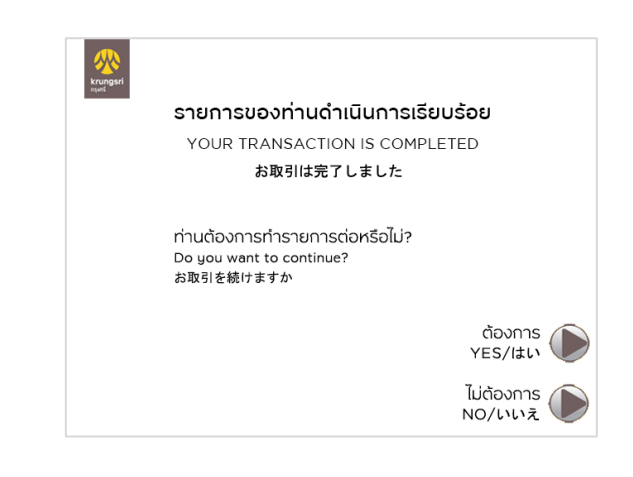